# Setting up the V500 System

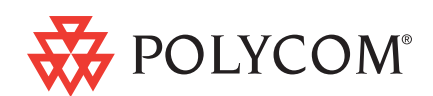

Polycom Moscow 📕 zakaz@polycom-moscow.ru

**T** +7 95-924-25-25 www.polycom-moscow.ru

# Check the box contents

Vérifiez le contenu de l'emballage • Compruebe el contenido del cuadro Verifique o conteúdo da embalagem • Prüfen Sie den Lieferumfang. Controllare il contenuto della confezione • Kontroller innholdet i boksen Проверьте комплект поставки • チェックボックスの内容を確認する 检查装箱物品 • 檢查方塊內容 • 상자 내용물 확인 בדיקת תכולת האריזה

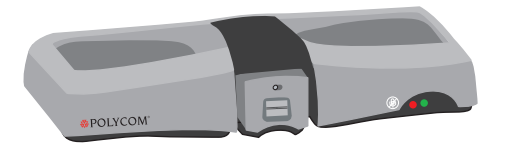

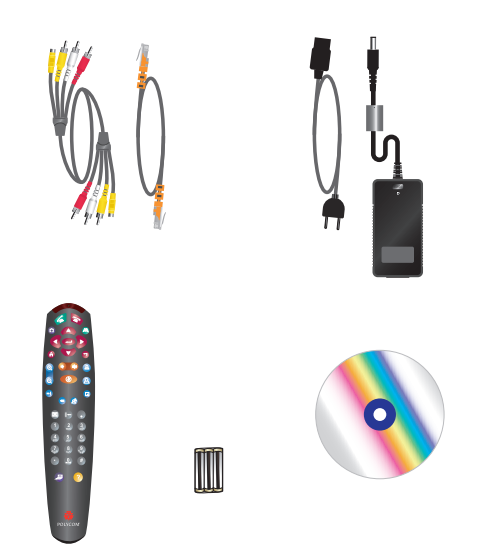

# Set up the equipment

2

Configurez l'équipement • Configure el equipo • Configure o equipamento Stellen Sie das Gerät auf. • Installare l'apparecchiatura • Installer utstyret • Настройте оборудование 機器をセットアップする • 安装设备 • 安裝設備 • 장비 설치 • התקנת הציוד

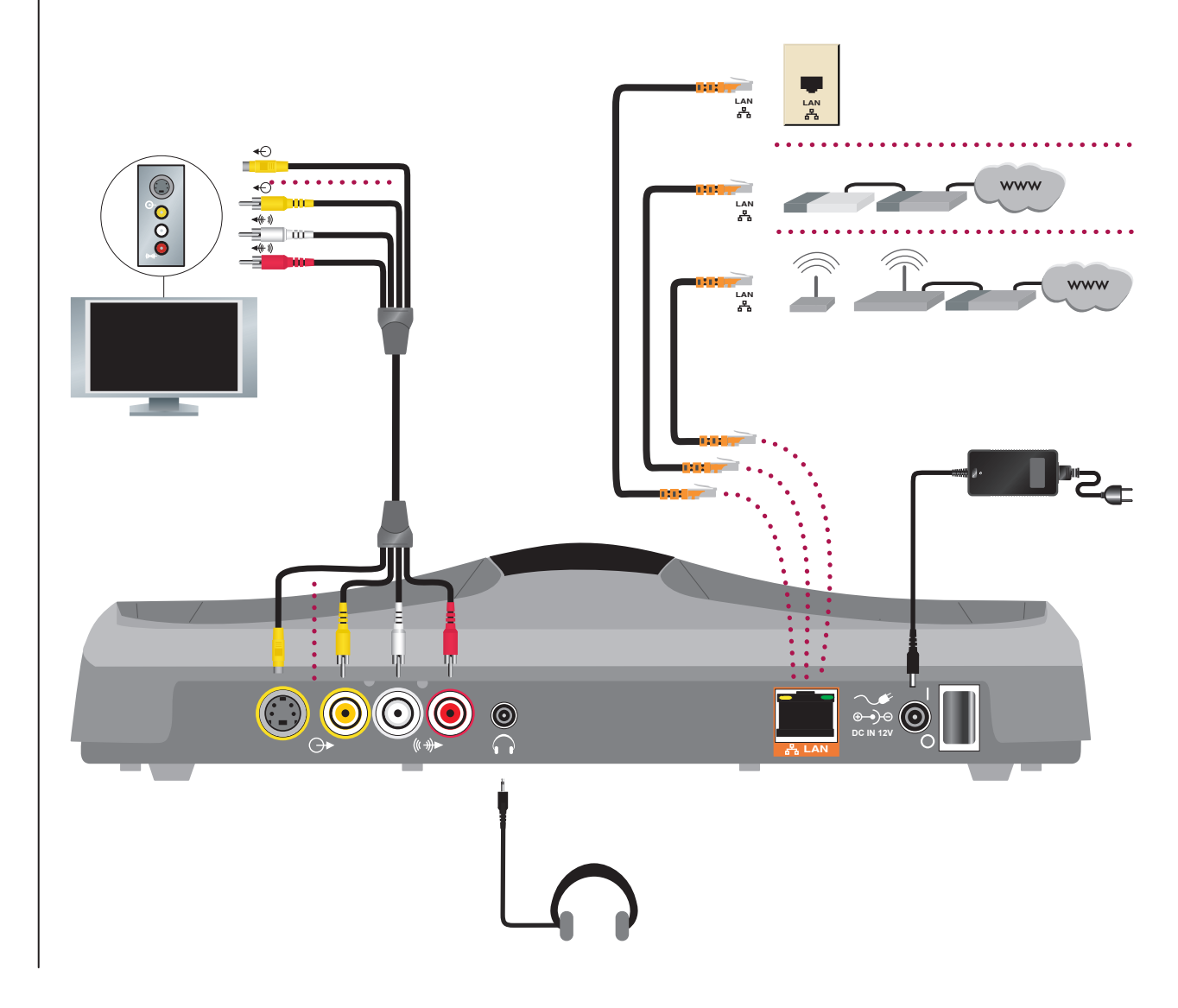

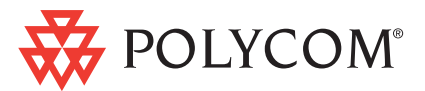

# Position the system

#### Disposez le système dans la pièce • Coloque el sistema • Posicione o sistema

Positionieren Sie das System. • Posizionare il sistema • Plasser systemet • Установите систему システムを配置する • 确定系统位置 • 安置系統 • 시스템 위치 지정 • מיקום המערכת

Polycom Moscow 🥃

zakaz@polycom-moscow.ru **T** +7 95-924-25-25 www.polycom-moscow.ru

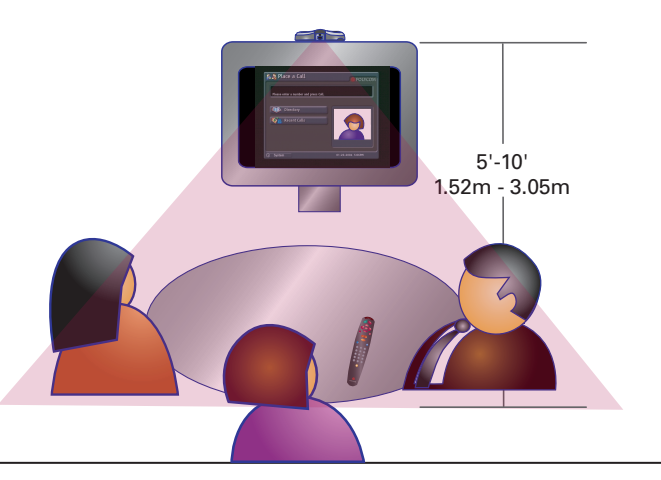

## Open the camera lens

5

Ouvrez l'objectif de la caméra • Abra las lentes de la cámara • Abra as lentes da câmera Öffnen Sie die Kameralinse. • Aprire l'obiettivo della videocamera • Åpne kameralinsen Откройте объектив камеры • カメラレンズを開く • 打开摄像机镜头 • 開啓攝影機鏡頭 카메라 렌즈 열기 • המצלמה • Cameraline (1995)

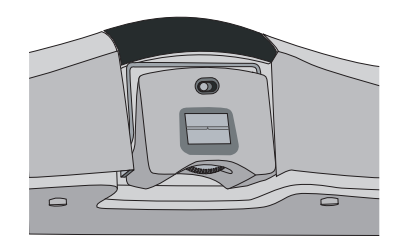

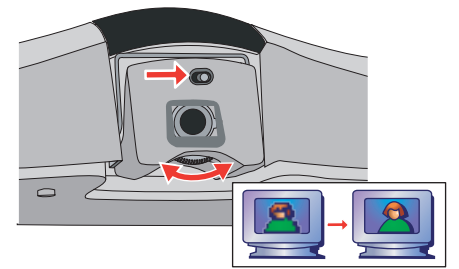

### 4 Power on the system

Mettez le système sous tension • Encienda el sistema • Ligue o sistema • Schalten Sie das System ein. Accendere il sistema • Slå på systemet • Включите систему • システムをオンにする 接通系统电源 • 開啓系統電源 • 시스템 전원 켜기 • הפעלת המערכת

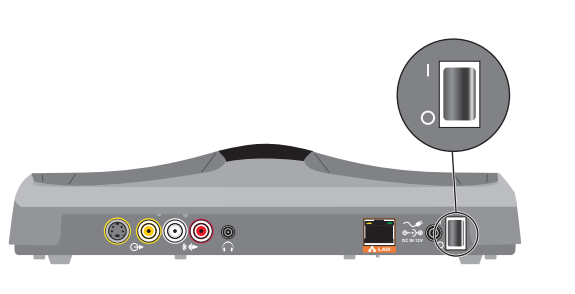

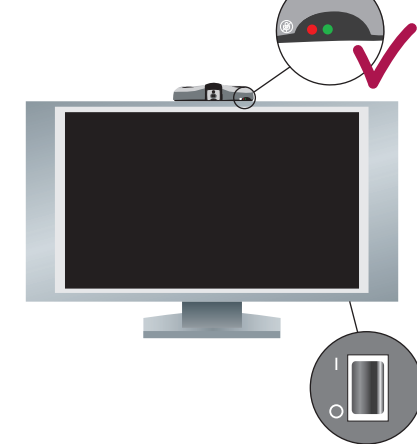

### Follow the system setup screens

6

Suivez les instructions des écrans de configuration • Siga las pantallas de configuración del sistema Siga as telas de configuração do sistema • Befolgen Sie die Anweisungen zur Installation. Seguire le schermate di impostazione del sistema • Følg installasjonsskjermbildene på systemet Следуйте указаниям на экранах настройки системы • システムの設定画面の指示に従う 按照系统安装屏幕上的说明进行操作 • 依照系統設定畫面進行 • 시스템 설치 화면 따라하기

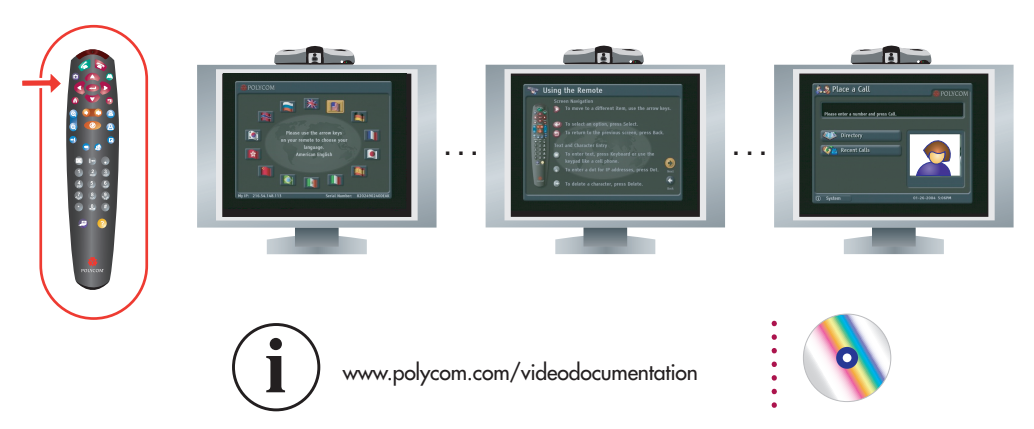

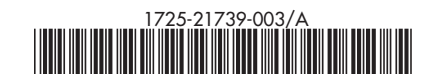